## HELPSHEET

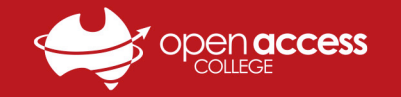

## Webex Meetings - Joining a Class via Mobile App

- 1. On your mobile device, tablet or phone, open the App Store 👗 (iPad & iPhone) or Play Store > (Android)
- 2. Search for and download the **Cisco Webex Meetings app** ญ; accept or allow any popups that appear
- 3. After Webex Meetings has finished installing, locate the **Webex Meetings shortcut**  $\mathbf{M}$  and tap it to open the app
- **STOP**: If you didn't receive an invite email from Webex, please skip to **Step 7**. If you did receive an invite email, please continue:
- 4. Open your mobile mail app (Mail, Gmail, Outlook, etc.) and locate the Webex Meeting Invitation email for your class
- 5. Open the email and tap Join Meeting to open the Webex website in your mobile internet browser
- 6. Tap **Open** on the popup that appears, enter your **Name**, tap **Join as a Guest** and then skip to **Step 8**

| SOTA Webex<br>To: Details SW                                                                                                  | SOTA Class Year                                     |                                                                                              |  |  |
|----------------------------------------------------------------------------------------------------|-----------------------------------------------------|----------------------------------------------------------------------------------------------|--|--|
| SOTA Webex is inviting you to a Webex meeting in progress.<br>Today at 11:16 am                                               | If you don't have Webex Meetings:                   |                                                                                              |  |  |
|                                                                                                    | Download Webex Meetings                             |                                                                                              |  |  |
| Join my Webex meeting in progress.                                                                                            | If you already have Webex Meetings:<br>Join meeting | Join the meeting<br>If you're the meeting host, sign in to start the meeting.<br>Rowan O'Rin |  |  |
| Heat: SOTA Webex<br>Trunsday, October 14, 2021<br>550 PM   (UTC-07:00) Pacific Time (US & Canade)   1 hr<br>Join meeting      | or                                                  |                                                                                              |  |  |
| Join from the meeting link<br>https://copenaccess.webex.com/openaccess/j.php?                                                 | Open this page in "Webex Meet"?                     | Remember me                                                                                  |  |  |
| MTID=m3697/03032736752232bc4cb1648cb184<br>Join by the meeting number<br>Meeting password: abc123<br>Meeting password: abc123 | Cancel Open                                         | Join as a guest                                                                              |  |  |

- 7. Tap Accept > Join Meeting, enter Meeting Number, Your name and Email Address, tap Join > Enter Password > OK
  - a. The Meeting Number and Password can be obtained from the WebEx invite email, your teacher or LT Support

| Cisco Webex Meetings<br>I have reviewed and accept the Terms<br>of Service and Privacy Statement. | Cancel Join Meeting Join                                     |  | Enter the meet | ing password: |  |
|---------------------------------------------------------------------------------------------------|--------------------------------------------------------------|--|----------------|---------------|--|
| Review Terms of Service                                                                           | 251 046 96546                                                |  | <b>3</b> 1     |               |  |
| Review Privacy Statement                                                                          | If you are invited to a Personal Room, you can enter the URL |  | •••••          |               |  |
| S I Do Not Accept y                                                                               | company.webex.com/meet/username                              |  | L              |               |  |
| Rowan O'Rin                                                                                       |                                                              |  | Cancel         | OK            |  |
| Join Meeting Sign In                                                                              | riddlerowan@rodda.com                                        |  | Cancer         | UK            |  |

- 8. Tap OK on any permission popups that appear, follow the on-screen prompts to set up Webex and tap Join to connect
- 9. Use the controls as the bottom of the screen to interact with the session, and tap the red X when you are ready to leave

| < SOTA Class Year                                                                  | Rowan O'Rin 🥖 | Participants (2)                     |  |  |  |
|------------------------------------------------------------------------------------|---------------|--------------------------------------|--|--|--|
|                                                                                    |               | Q Search J⊟                          |  |  |  |
| "Webex Meet" Would Like to                                                         |               | Rowan O'Rin 📾 🖉                      |  |  |  |
| Access the Microphone<br>Be heard in the meeting and connect<br>to nearby devices. |               | SOTA Webex a g                       |  |  |  |
| Don't Allow OK                                                                     | _             | Raise Hand 🕑                         |  |  |  |
| Choose how you want to connect to audio.                                           |               | Send Reaction                        |  |  |  |
| S Use Video System                                                                 |               | Rowan O'Rin (me)                     |  |  |  |
| 🦉 Unmute 🛛 🖄 Start Video 🛛 Join                                                    |               | 🖉 Unmute 🛛 Start Video 👚 Share 🖉 😳 … |  |  |  |